# ComNav<sup>®</sup> Commander P2 Autopilot Operation — Quick Reference Guide

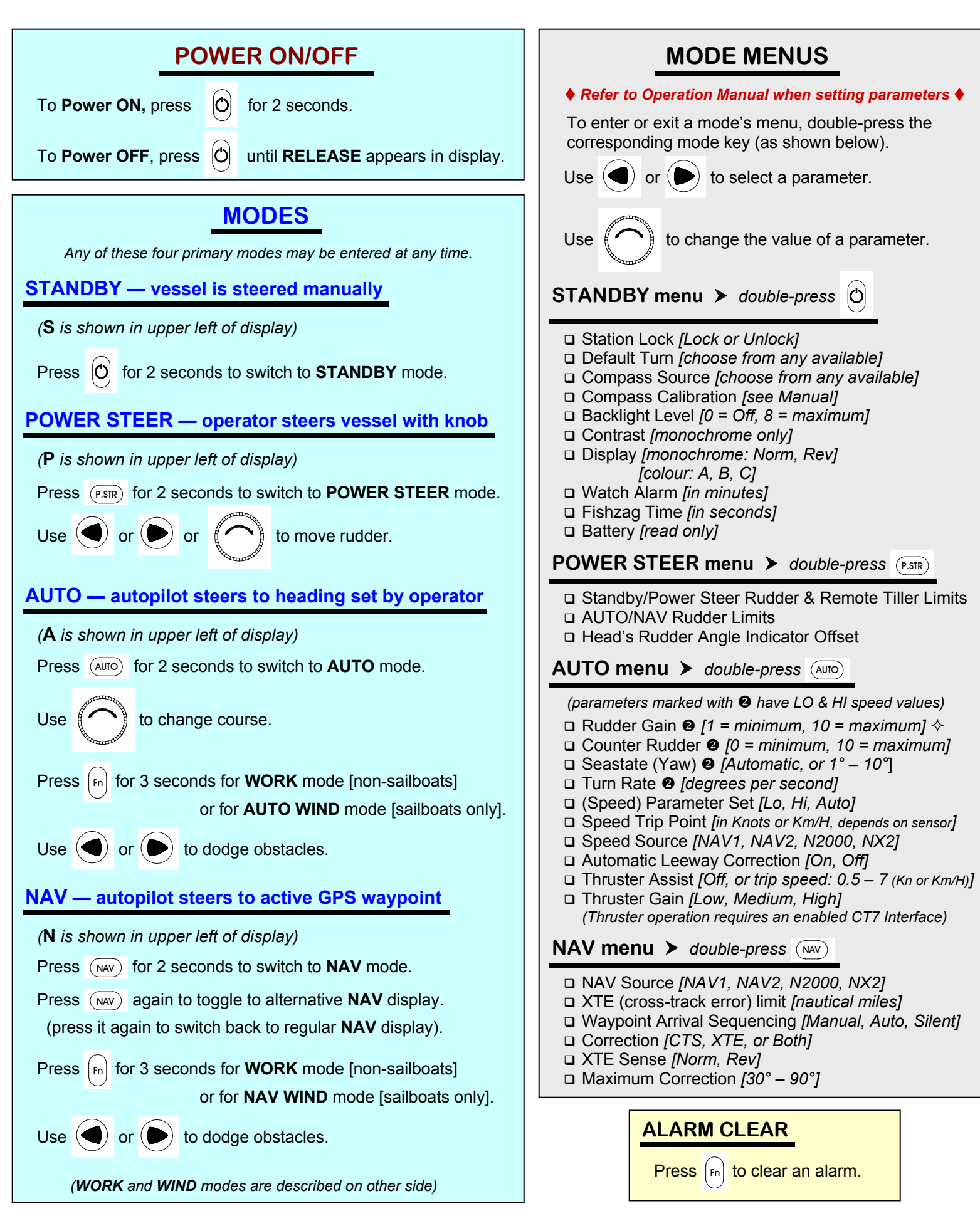

# ComNav<sup>®</sup> Commander P2 Autopilot Operation — Quick Reference Guide

## WORK mode

(Aw or Nw is shown in upper left of display)

# *Caution! WORK mode should only be used by experienced operators who fully understand the operation of this mode.*

WORK mode is engaged automatically at a set speed (see Work Trip Point in the Operation Manual), if the mode is activated by the vessel's operator.

WORK mode can also be engaged manually (see Manual). Note: WORK mode is not available if Vessel Type in the DOCKSIDE menu is set to SAIL.

## To activate WORK mode:

- 1. Switch to AUTO mode or NAV mode.
- 2. Press [Fn] for 3 seconds.

#### To de-activate WORK mode:

1. Press [Fn] for 3 seconds.

## AUTO or NAV WIND modes

(Aw or Nw is shown in upper left of display)

#### Be sure to read the relevant sections of the Operation Manual prior to using a WIND mode.

Note: WIND modes are available only when **Vessel Type** in the DOCKSIDE menu is set to **SAIL** (a compatible wind speed transducer must also be connected to the autopilot).

## To enter AUTO or NAV WIND mode:

- 1. Bring the vessel around so that the wind angle on the bow is between about 45° and 165° (Port or Starboard)
- 2. Switch to AUTO or NAV mode
- 3. Press [Fn] for 3 seconds

#### While in a WIND mode:

Use

to change angle to wind. Range is limited to

between CLOSE HAUL and GYBE HOLD POINT settings.

Use  $\Upsilon$  and or to TACK or GYBE.

Press (AUTO) to switch to the alternative **AUTO WIND** mode (press it again to switch back to regular **AUTO WIND** mode).

## To exit AUTO or NAV WIND mode:

1. Press (Fn) for 3 seconds.

## DOCKSIDE menu

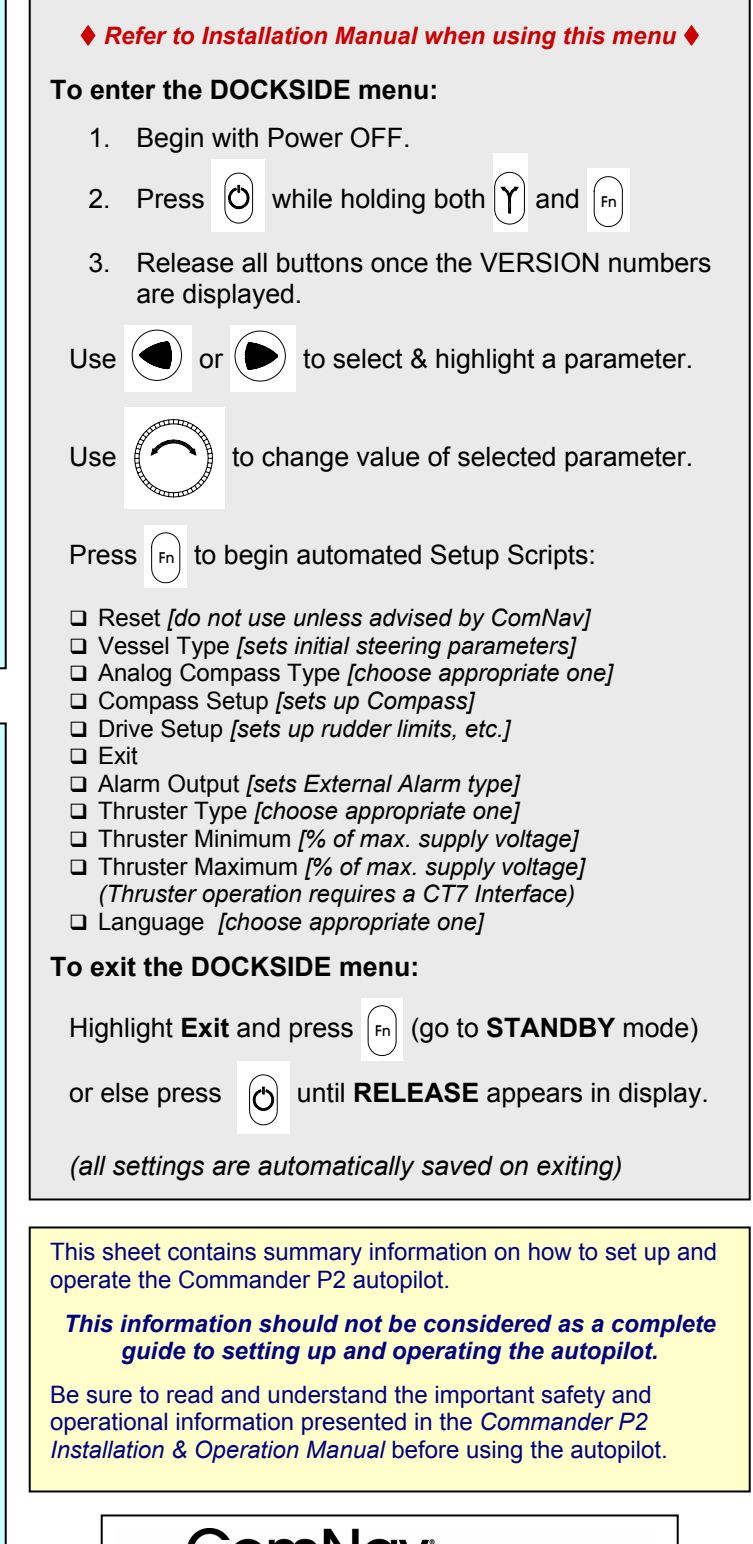

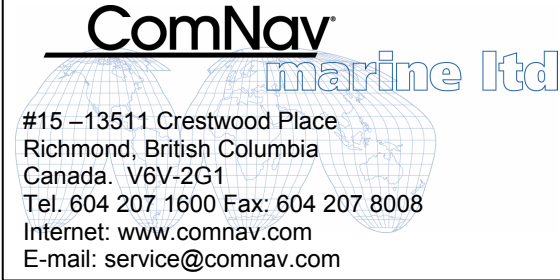